# [증권금융] 금융인증서 매뉴얼\_모바일뱅킹

## <INDEX>

# 1. 은행 : 금융인증서 발급 (국민,신한,우리,하나은행)

# 2. 증권금융 : 금융인증서 등록

※ 참고사항

금융인증서는 은행에서 발급받으셔야 합니다. 증권금융에서는 금융 인증서 발급이 불가능하며, 은행에서 발급받으신 금융인증서 등록 만 가능합니다.

1

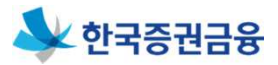

#### ㅁ 발급 절차

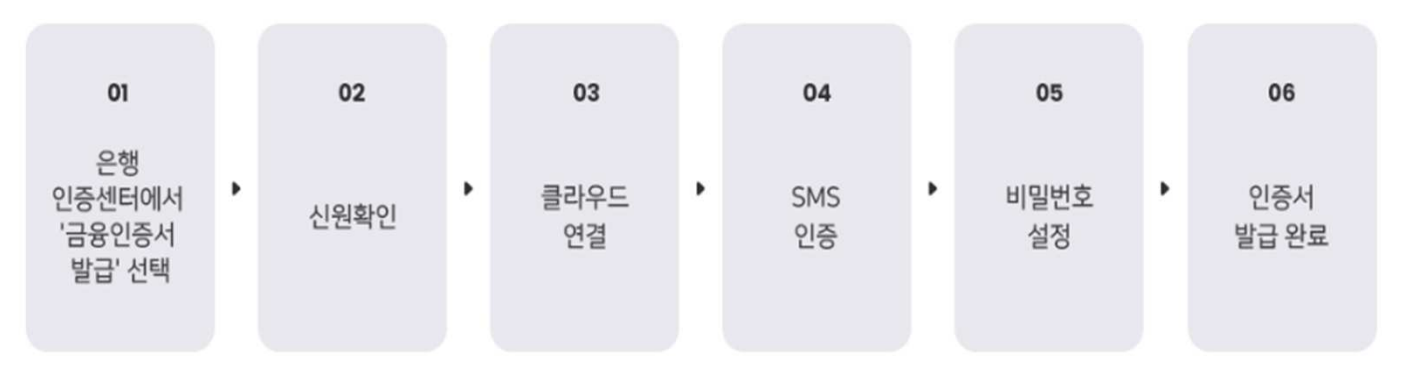

\* 자세한 절차는 은행마다 다를 수 있습니다.

#### □ 은행 인증센터 접속

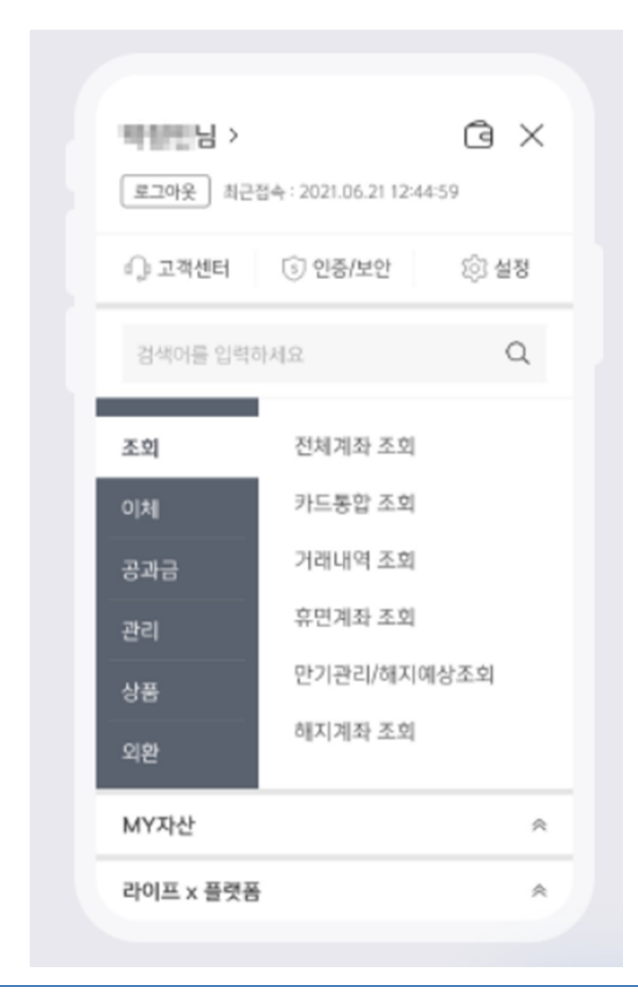

주로 이용하시는 은행 어플의 '인증센터'로 접속 후 '금융인증서발급'을 진행해야 합니다.

이후 페이지에서는 **4대은행** (국민,신한,우리,하나)별로 금융인증서 발급화면 접속 경로를 안내드리겠습니다.

## 1. 은행 : 금융인증서 발급 - 국민은행

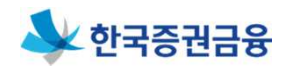

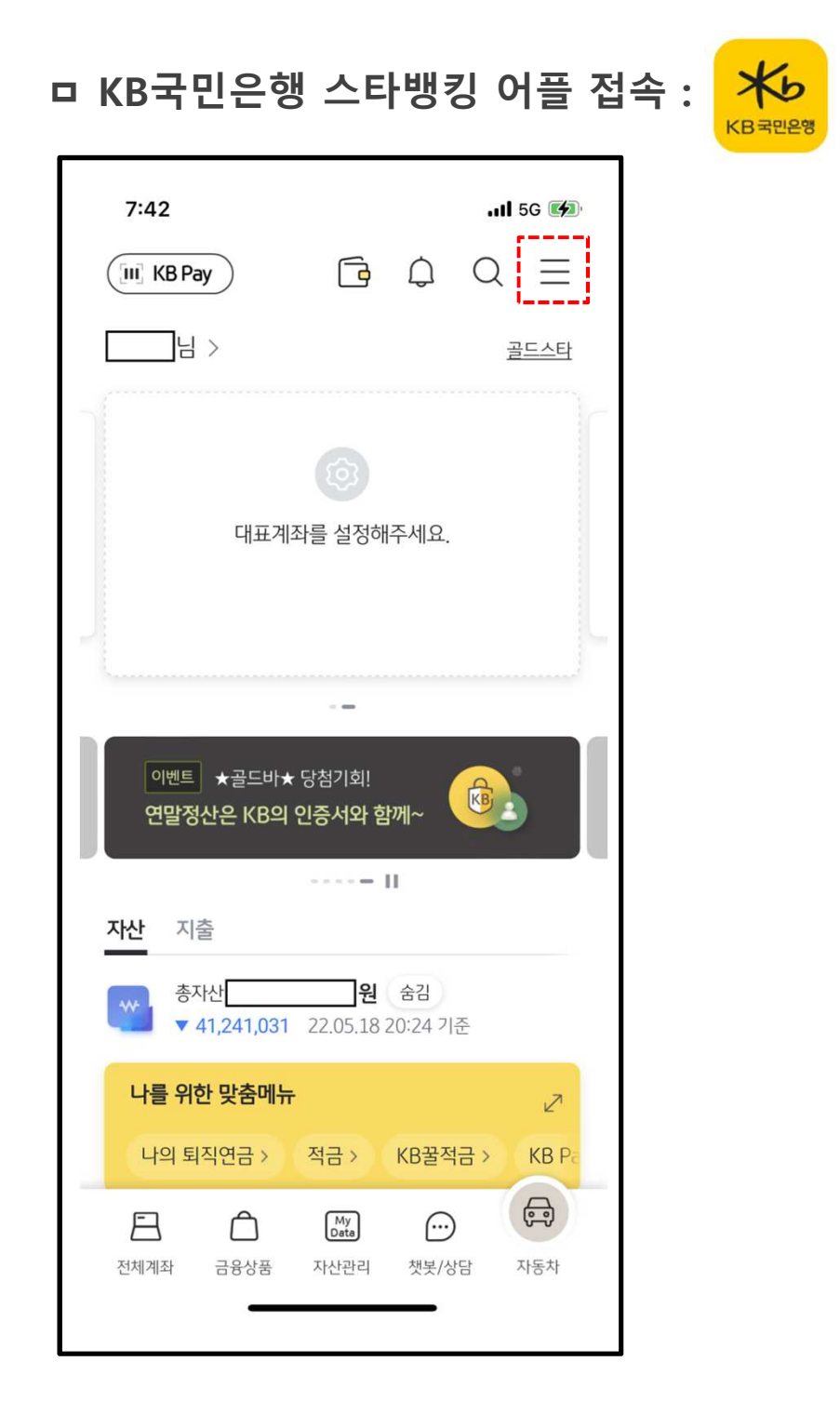

#### 메인화면 우측상단 메뉴 버튼(三자 모양)을 클릭합니다.

## 상단 중앙에 보이는 "인증/보안" 버튼을 클릭합니다.

| 7:43              | .III 5G 🕼            |  |
|-------------------|----------------------|--|
| ●<br>□ H >        | © ×                  |  |
| 최근 접속일 2023.0     | 01.06 17:07:43 로그아웃  |  |
| <♪ 고객센터           | 읍 인증/보안   ⊕ Language |  |
| 메뉴를 검색해보서         | 1요. Q                |  |
| 지점찾기/번호표발*        | 행 지점 상담예약 ATM/창구출금   |  |
|                   |                      |  |
| <b>뱅킹</b>   KB금융二 | □룹   생활/혜택   MY메뉴    |  |
| 조회                | 전체계좌조회               |  |
| 이체                | 통합거래내역조회             |  |
| 상품가입              | 해지계좌조회               |  |
| 상품관리/해지           | 사업자 계좌조회             |  |
| 마이자산관리            | 휴면예금·보험금 찾기          |  |
| 공과금               | 휴면계좌조회               |  |
| 외환                | 수수료 납부내역조회           |  |
| 편의서비스             | 통합ID 계좌조회            |  |
| 사업자               | 계약서류관리               |  |
| -                 |                      |  |

1. 은행 : 금융인증서 발급 - 국민은행

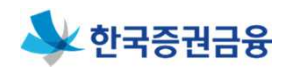

## 1. 은행 : 금융인증서 발급 - 국민은행

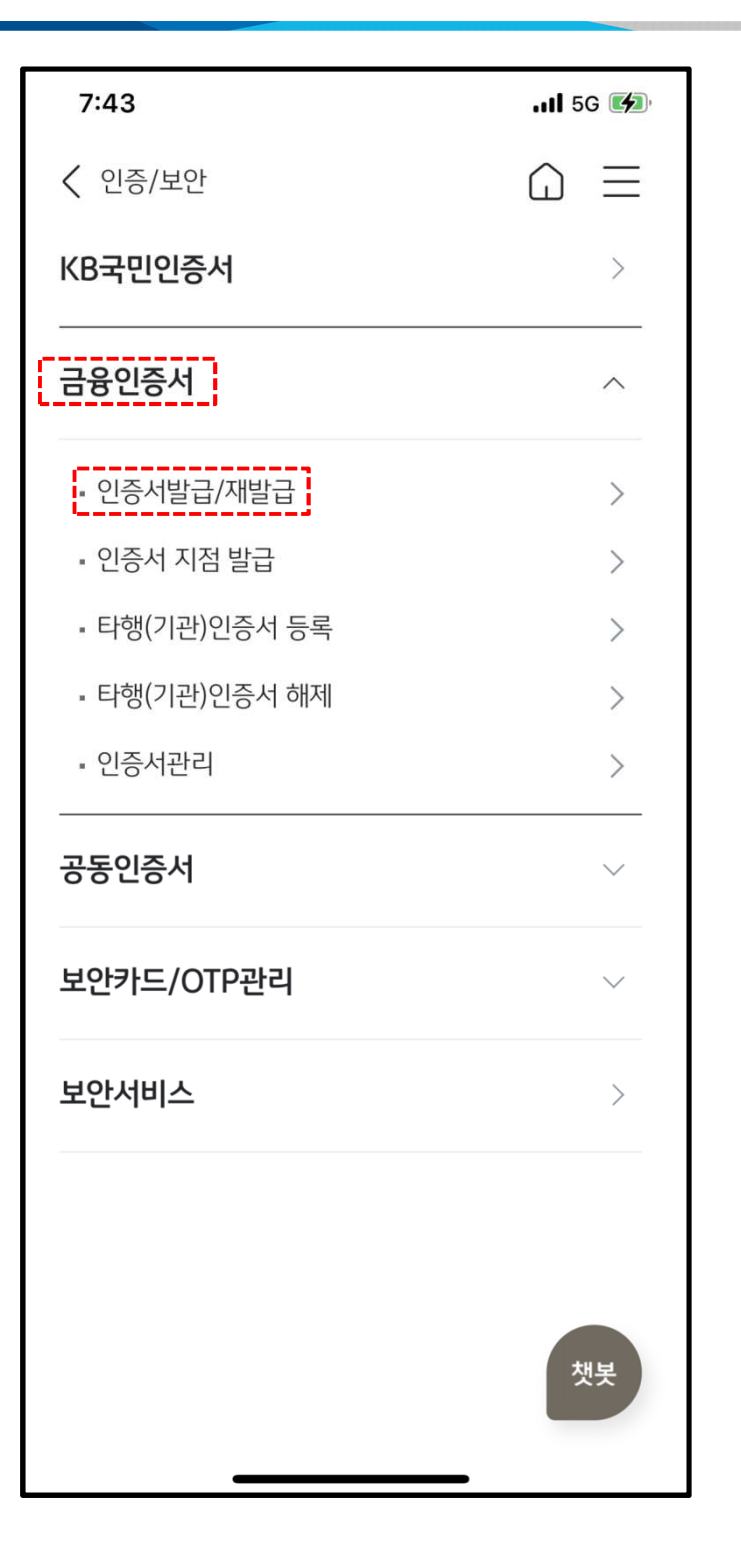

#### 두번째 칸 "금융인증서" 클릭 후 "인증서발급/재발급"을 클릭합니다.

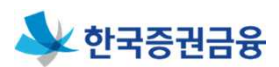

#### 공통 매뉴얼

#### 6

#### 하단 "금융인증서 발급/재발급"을 클릭하여 발급을 진행합니다.

| く 인증서발급/재발급                                                                           |                                             |  |  |  |
|---------------------------------------------------------------------------------------|---------------------------------------------|--|--|--|
| 금융인증서란?                                                                               |                                             |  |  |  |
|                                                                                       |                                             |  |  |  |
| 금융인증서는 안전한 금융결제원의 클라우드에 인증서<br>를 보관하여 분실과 유출 위험 없이 이용하실 수 있는 금<br>융결제원의 새로운 인증서비스입니다. |                                             |  |  |  |
| 대상 고객                                                                                 |                                             |  |  |  |
| KB국민은행 개인인터넷                                                                          | 한뱅킹 가입고객                                    |  |  |  |
| * 기업인터넷뱅킹 가입                                                                          | <ul> <li>기업인터넷뱅킹 가입 개인사업자, 법인 제외</li> </ul> |  |  |  |
| 이용 가능 서비스                                                                             |                                             |  |  |  |
| KB국민은행 개인인터넷뱅킹(PC), KB스타뱅킹 앱, KB<br>마이머니 등 KB국민은행 온라인 서비스                             |                                             |  |  |  |
| 구분                                                                                    | 내용                                          |  |  |  |
| 보안카<br>최대이 드<br>용하도                                                                   | 1일/1회 1000만원                                |  |  |  |
| 금융인증서 발급/재발급                                                                          |                                             |  |  |  |

1. 은행 : 금융인증서 발급 - 국민은행

...I 5G 🚱

7:43

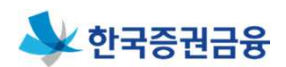

## 1. 은행 : 금융인증서 발급 - 신한은행

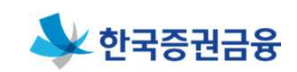

SOL □ 신한은행 신한 쏠(SOL) 어플 접속 : 7:44 ...II 5G 📢 홈 챗봇과 상담해보세요 🔽 📿 [Web발신] OO은행 저금리 대출받으세요 혹시 이거 신종 보이스피싱? 내 계좌 전체보기 > 원 C 입금

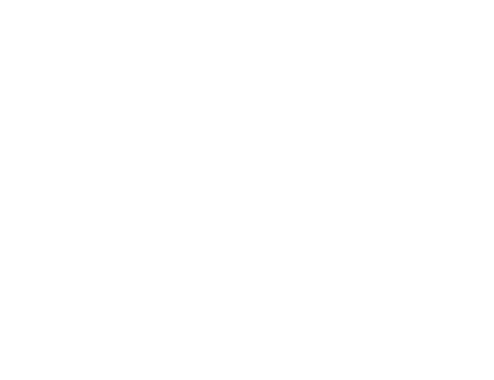

증권 보험

스토리뱅크 쏠지갑 쏠야구 상품 혜택

쏠팁스

.

카드

....

컵 반환

🗣 신한플러스

땡겨요

메인화면 우측하단 전체메뉴를 클릭합니다.

## 1. 은행 : 금융인증서 발급 - 신한은행

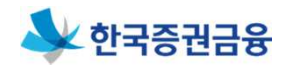

| 11:24                                 | 내 5G ■<br>설정/인증 |  |  |
|---------------------------------------|-----------------|--|--|
| ▲근접속 2023.01.12 11:23:26              | 로그아웃            |  |  |
| 상품, 메뉴, 혜택 등을 검색해보세요.                 | Q               |  |  |
| 조회/관리                                 |                 |  |  |
| 전체계좌 조회                               |                 |  |  |
| 입출금 거래내역                              |                 |  |  |
| 계좌비밀번호 변경                             |                 |  |  |
| 계좌 통합관리                               |                 |  |  |
| 휴면예금 및 숨은 보험금 찾기                      |                 |  |  |
| 이체                                    |                 |  |  |
| 계좌이체                                  |                 |  |  |
| 다건이체                                  |                 |  |  |
| 이체결과 조회                               |                 |  |  |
| · · · · · · · · · · · · · · · · · · · | 택 전체메뉴          |  |  |

## 우측 상단 "설정/인증" 버튼을 클릭합니다.

## 상단 중앙 "금융인증서" 버튼을 클릭합니다.

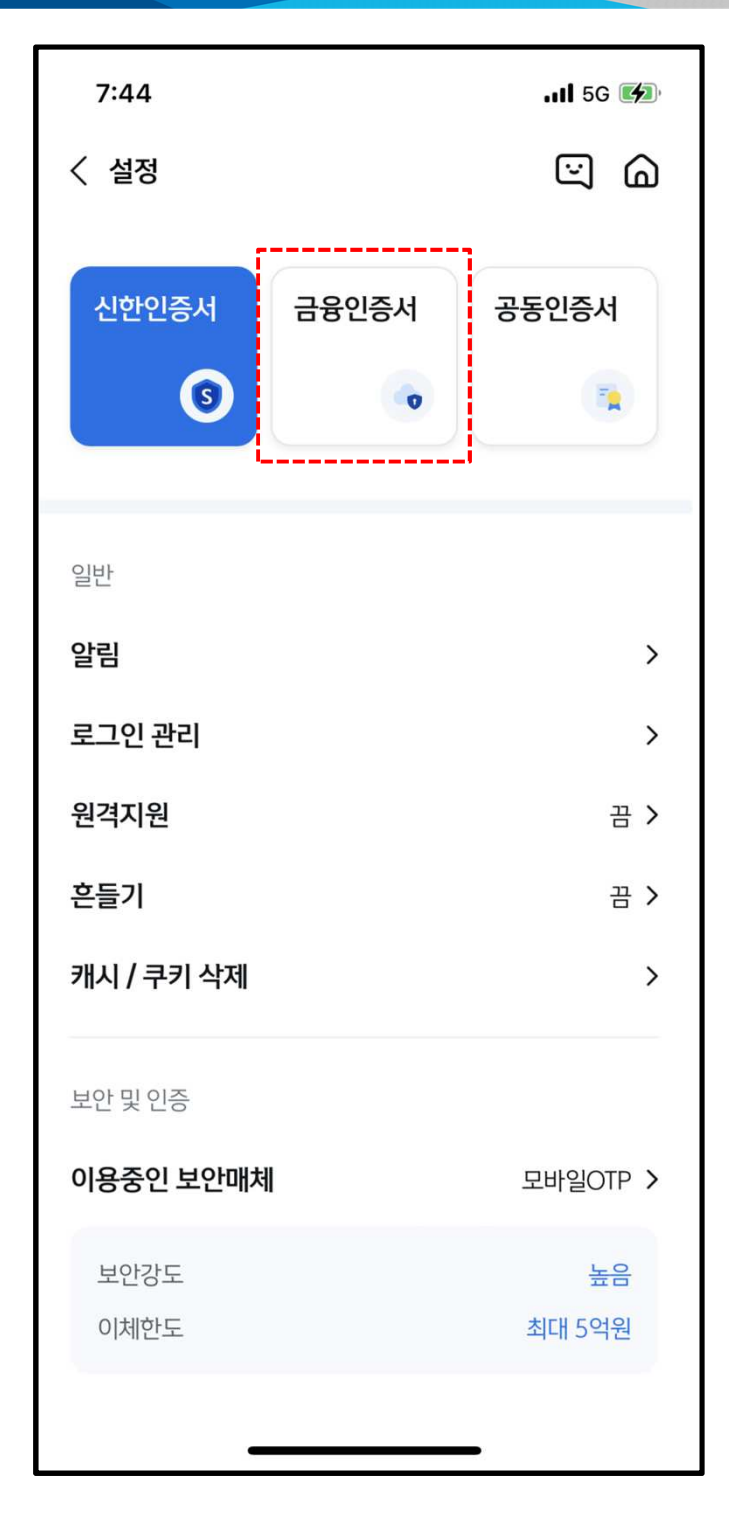

## 1. 은행 : 금융인증서 발급 - 신한은행

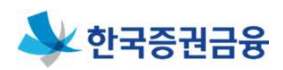

## 1. 은행 : 금융인증서 발급 - 신한은행

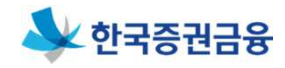

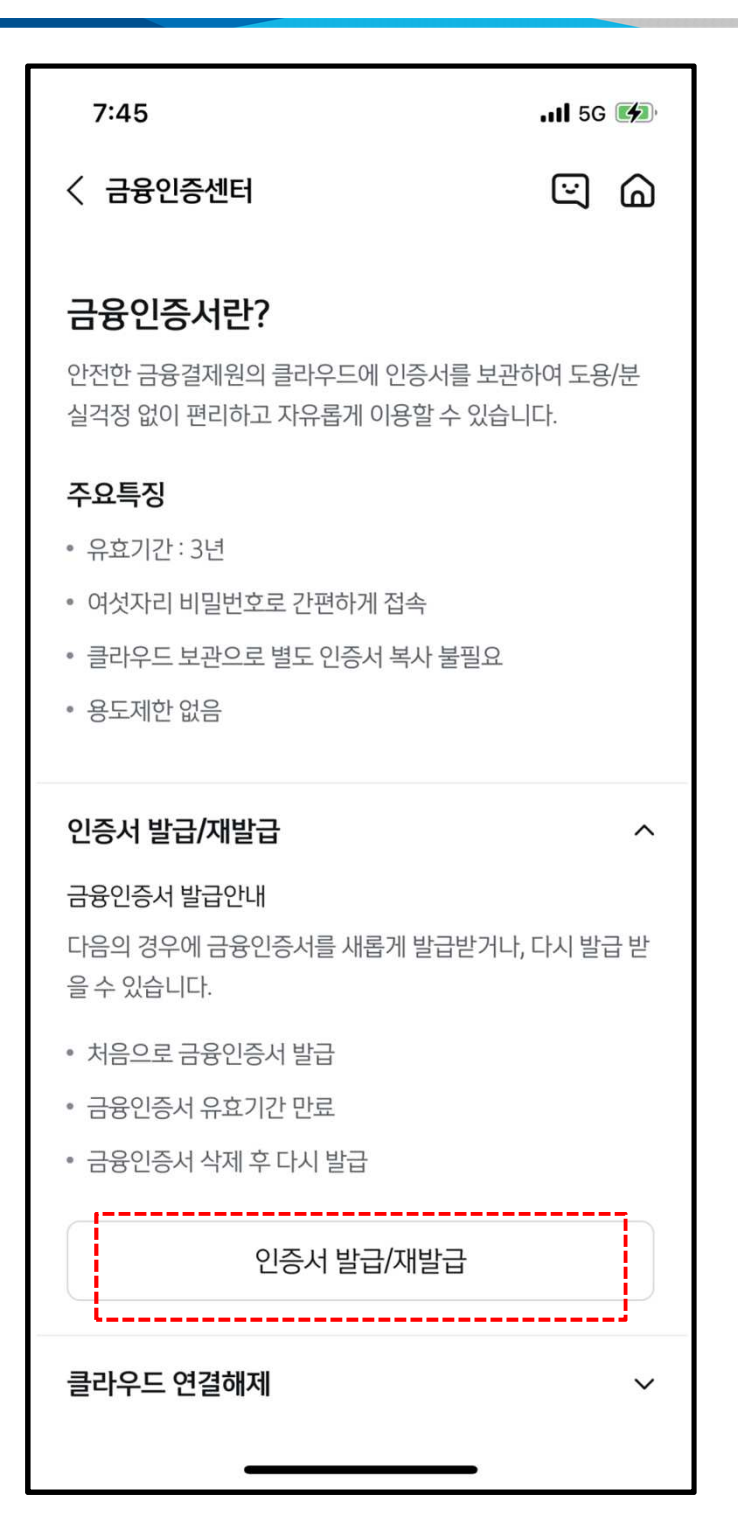

#### 하단 "금융인증서발급/재발급"을 클릭하여 발급을 진행합니다.

## 1. 은행 : 금융인증서 발급 - 우리은행

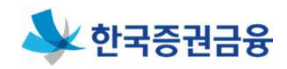

마 우리은행 우리WON뱅킹 어플 접속 : WON

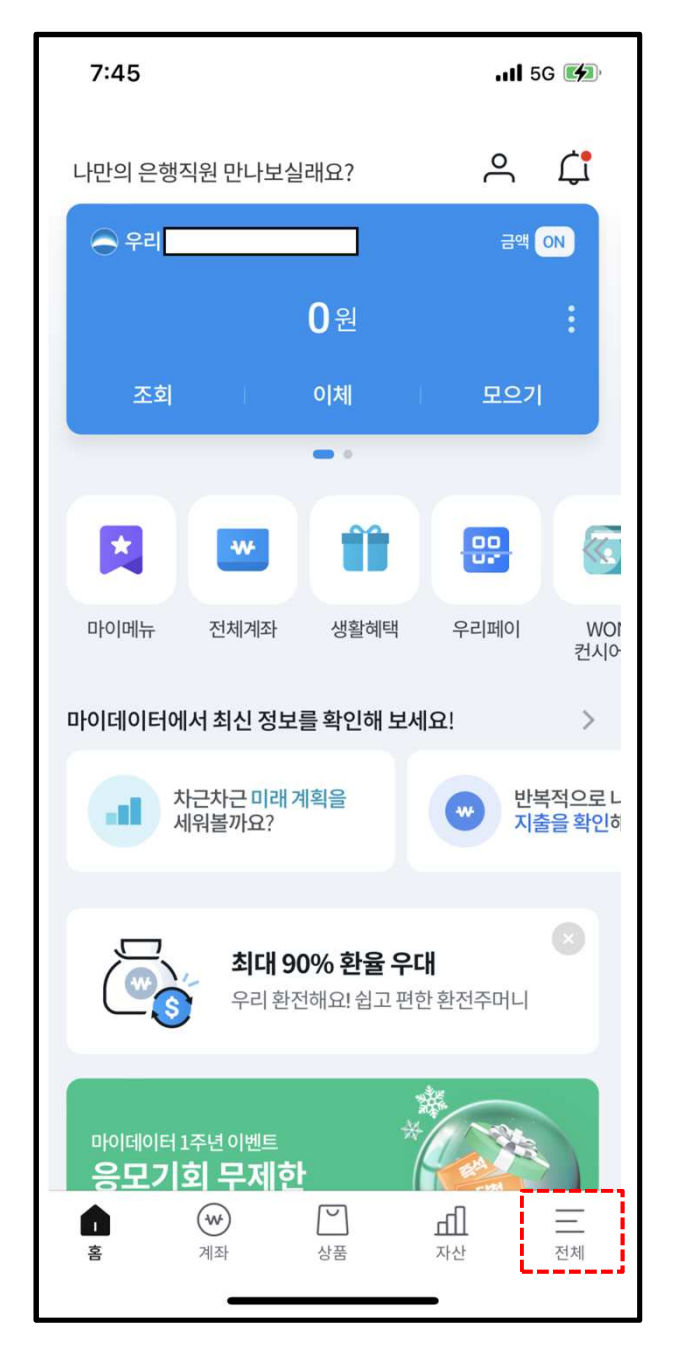

메인화면 우측하단 전체메뉴를 클릭합니다.

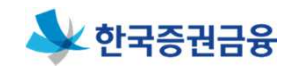

## 1. 은행 : 금융인증서 발급 - 우리은행

| 7:46               |                         | II 5G 🚺     |
|--------------------|-------------------------|-------------|
| 님로그아원              |                         | ⊗ ×         |
| 검색어를 입력하셔          | IIR Q   ☆               | AI          |
| ₩<br>금융거래 상품가입     | 한내/지원         생활혜택      | ●≪<br>인증/보안 |
| 계좌조회/관리            | 계좌조회                    | ~           |
| 계좌이체/출금            | 계좌관리                    | ~           |
| 공과금                | 계좌비밀번호관리                | $\sim$      |
| 사고신고               | 휴대폰계좌번호 서비스             | ^           |
| 다른금융<br>(오픈뱅킹)     | 휴대폰계좌번호<br>희망번호 연결계좌 조회 |             |
| 대출                 |                         |             |
| 외환/환전              |                         |             |
| 예금/적금/<br>신탁/청약    |                         |             |
| 퇴직연금 ㅋ<br>(DC/IRP) |                         |             |
|                    |                         |             |

우측 상단 "인증/보안" 버튼을 클릭합니다.

#### 제일 위에 보이는 "금융인증센터" 버튼을 클릭합니다. 아래 나오는 "인증서 발급/사용 등록" 버튼을 클릭합니다.

| 7:46             |                         | 11 5G 🕼    |
|------------------|-------------------------|------------|
| 님 로그아?           |                         | @ ×        |
| 검색어를 입력하셔        | ne Q   ☆                | AI         |
| ☞ ど<br>금융거래 상품가입 | 안내/지원         생활혜택      | ●<br>인증/보안 |
| 인증               | 금융인증센터                  | ^          |
| 보안               | 인증서 발급/사용 등록            |            |
| 비대면실명확인 🧷        | 다른 기관 인증서 등록<br>인증방법 변경 |            |
| 보안뉴스 🧷           | 인증서 관리                  |            |
|                  | 인증서 폐기                  |            |
|                  | 인증서 사용 해제               |            |
|                  | 공동(공인)인증센터              | $\sim$     |
|                  | 공동인증서 가져오기              | ~          |
|                  | 공동인증서 내보내기              | ~          |
|                  | 생체인증센터                  | ~          |
| _                | 뱅크아이디                   | $\sim$     |
|                  |                         |            |

1. 은행 : 금융인증서 발급 – 우리은행

٦

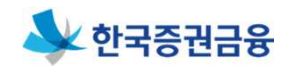

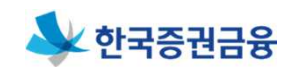

## 1. 은행 : 금융인증서 발급 - 우리은행

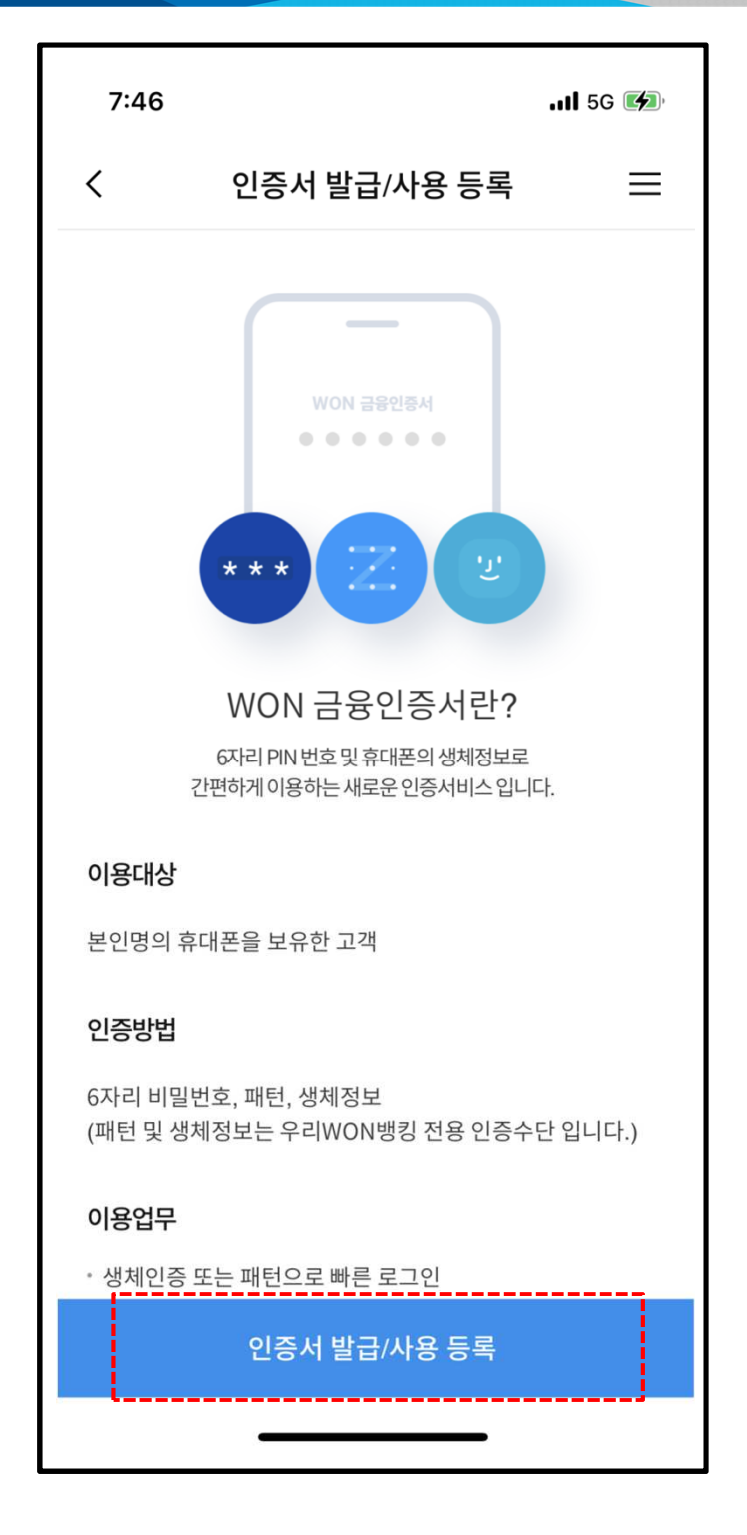

#### 하단 "인증서 발급/사용 등록"을 클릭하여 발급을 진행합니다.

## 1. 은행 : 금융인증서 발급 - 하나은행

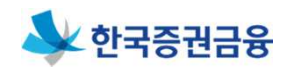

| 하나은행                                           | 하나원큐                  | 어플 접속 :        |
|------------------------------------------------|-----------------------|----------------|
| KT 3:15 🖪                                      | Ø                     | ≹™⊈*.⊪ 93%∎    |
| <                                              | My하나                  | ຝ≡             |
| 님안                                             | 녕하세요.                 | <del>С</del> ф |
| <u>개인정보조회/변경</u>                               | <u>뱅킹정보조회/변</u>       | <u>a</u>       |
| 손님의                                            | 전담직원을 확인해 보세          | 비요 >           |
| 원큐지갑                                           | 상품바구니                 | 쿠폰함            |
| new                                            |                       |                |
| 가케팅 푸시알림을 설정<br>마케팅 푸시알림을 설정<br>이벤트, 혜택 등의 정보를 | 하고 상품 추천,<br>을 받아보세요. |                |
| 계좌관리                                           |                       | ~              |
| 오픈뱅킹 관리                                        |                       | ×              |
| 관계사서비스 관례                                      | 긔                     | 상담             |
| 하이뱅킹                                           |                       |                |
| 111                                            | Ο                     | <              |

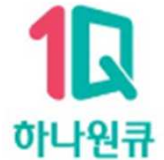

### 메인화면 우측상단 메뉴 버튼(三자 모양)을 클릭합니다.

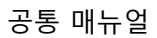

## 좌측 상단 "인증/보안" 버튼을 클릭합니다.

| KT 3:15 🖪                         |                       |                  | Lite, '11 83%   |   |
|-----------------------------------|-----------------------|------------------|-----------------|---|
| 최근접속 : 2023.0                     | VIP<br>01.05 14:30:31 | <u>ਵ.</u>        | <u>그아웃</u> ((   | Ş |
| 검색어를 입                            | 력하세요.                 |                  | Q               |   |
| <mark>오</mark><br>My하나            | <b>오</b><br>인증/보안     | <b>?</b><br>고객센터 | <b>오</b><br>영업점 |   |
| 전체계좌                              | त्र                   | 인증서 발급/지         | ∦발급 🖈           |   |
| 하나카드                              | *                     | 계좌이체             | Ŕ               |   |
| 휴면계좌/거리                           | 배중지… 🛪                | 예금               |                 |   |
| <b>조회/이체</b> > 전체계좌               |                       |                  |                 |   |
| 상품가입                              | 계좌                    | 이체               |                 |   |
| 타<br><b>상품관리</b>                  |                       | 타은행사금모으기         |                 |   |
| 자동                                |                       | 이체내역             |                 |   |
| 이기<br>외환 AT                       |                       | 네덕<br>1/영업점 출금   |                 |   |
| 카드 심플                             |                       | 이체               |                 |   |
| <b>금융서비스</b> 내마음송금                |                       |                  |                 |   |
| · · · · · · · · · · · · · · · · · |                       | 차용증송금            |                 |   |
| 제학/제휴<br>생활/제휴                    |                       | 전자확인증            |                 |   |
| 62/"m<br>                         |                       |                  |                 |   |
|                                   |                       |                  |                 |   |

1. 은행 : 금융인증서 발급 - 하나은행

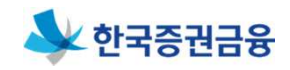

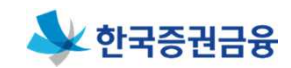

# 1. 은행 : 금융인증서 발급 – 하나은행

| KT 3:16 🖪   |       | @ ₩ መײַ≓,⊪ 93% ∎     |
|-------------|-------|----------------------|
| <           | 인증/보안 | $\Box \equiv$        |
| 로그인/인증 설정   | 넘     | 전체보기 >               |
| 🕥 지문인증      | 08중   | 재설정                  |
| 인증서 관리      |       |                      |
| ✔ 하나OneSigr | n인증서  | >                    |
| 😧 금융인증서     |       | >                    |
| 🔹 공동인증서     |       | >                    |
| 휴대폰인증사      | 너서비스  | >                    |
| 보안매체 관리     |       | 전체보기 >               |
| CTP 💽       | 83    | <u>사고회복</u> 등록<br>상담 |
| 보안서비스       |       |                      |
|             | 0     | <                    |

#### 중앙에 보이는 "금융인증서" 버튼을 클릭합니다.

## 1. 은행 : 금융인증서 발급 - 하나은행

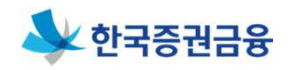

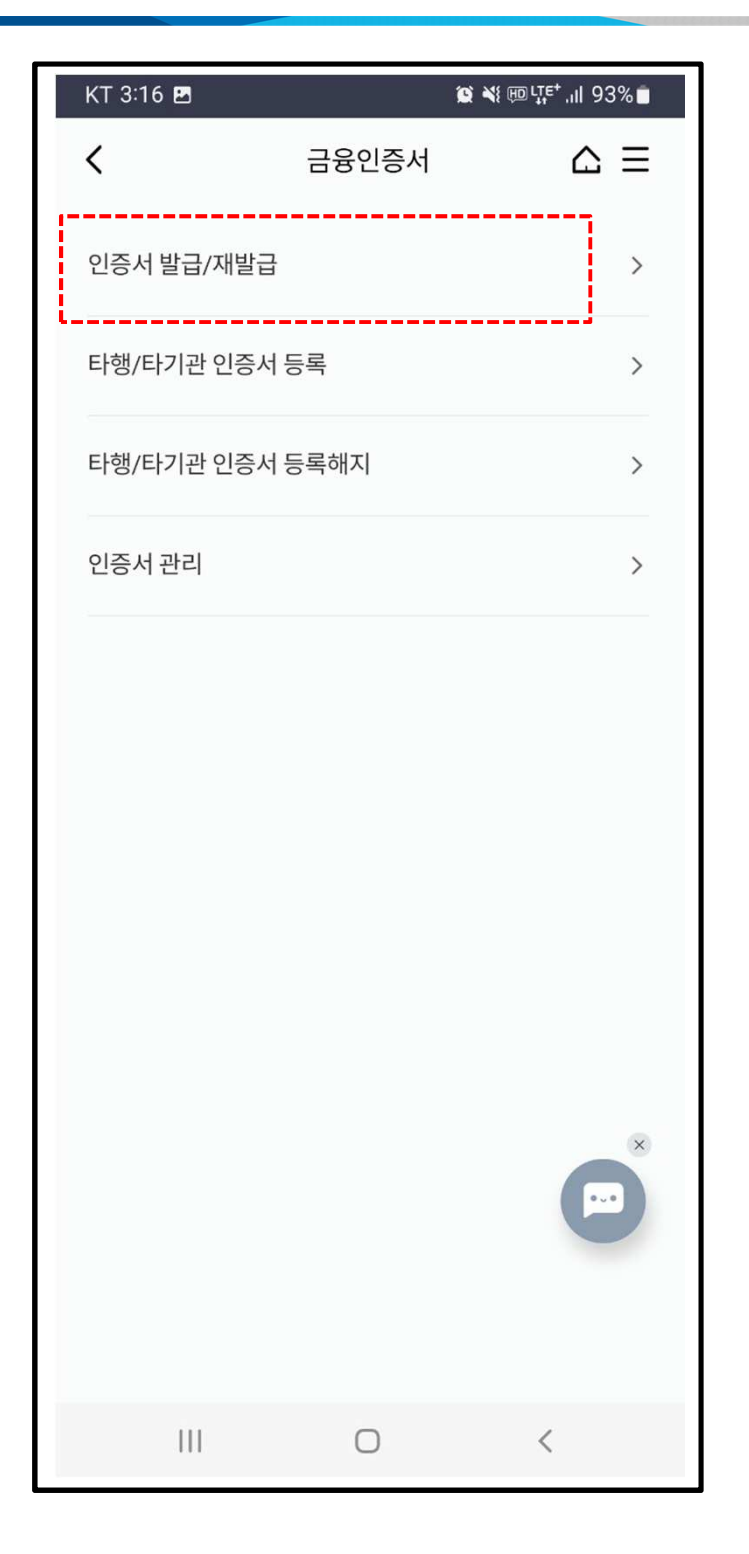

### 상단 "인증서 발급/재발급"을 클릭하여 발급을 진행합니다.

#### 공통 매뉴얼

#### 19

#### 1. 메인화면 우측상단 메뉴(三자 버튼) 클릭합니다. 2. 인증센터>금융인증서>타기관금융인증서 관리>금융인증서 등록/ 재등록 클릭합니다.

| 3:34           |                                                                                            | ,                     | .11 5G 🔳      |
|----------------|--------------------------------------------------------------------------------------------|-----------------------|---------------|
|                |                                                                                            | 로그인을 하세요              | Q X<br>. (01) |
| 로그인 회원         | 가입 환경설정                                                                                    |                       |               |
| 전체             | 메뉴                                                                                         | 자주찾는                  | 서비스           |
| 우리사주대출         | 인증센터                                                                                       | 1                     |               |
| 우리사주관리         | 인증센터                                                                                       | 게인                    |               |
| 증권담보대출         | 공동인증사<br>바이오 인종                                                                            | -1<br>                | ~             |
| 예수금            | 간편인증                                                                                       | ,                     | ~             |
| 인증센터           | · 금융인증^                                                                                    | 이<br>서 안내             | ^             |
| 보안센터<br>고객서비스  | <ul> <li>타기관금융인증서 관리 –</li> <li>금융인증서 등록/재등록</li> <li>금융인증서 해제</li> <li>금융인증서관리</li> </ul> |                       |               |
|                | 디지털OTP PC이용하기                                                                              |                       |               |
| <b>습</b><br>메인 | 인증센터                                                                                       | <u>▶</u><br>예수금계좌신규개설 | 이 비원<br>아이뱅크  |

#### ㅁ 증권금융뱅킹Plus 어플 접속 :

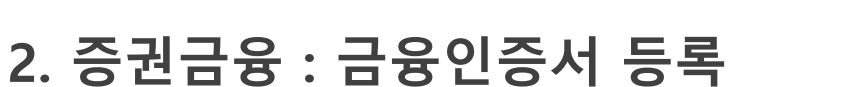

한국중권금용

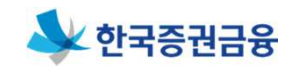

## 2. 증권금융 : 금융인증서 등록

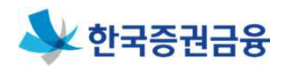

#### ㅁ 본인 확인

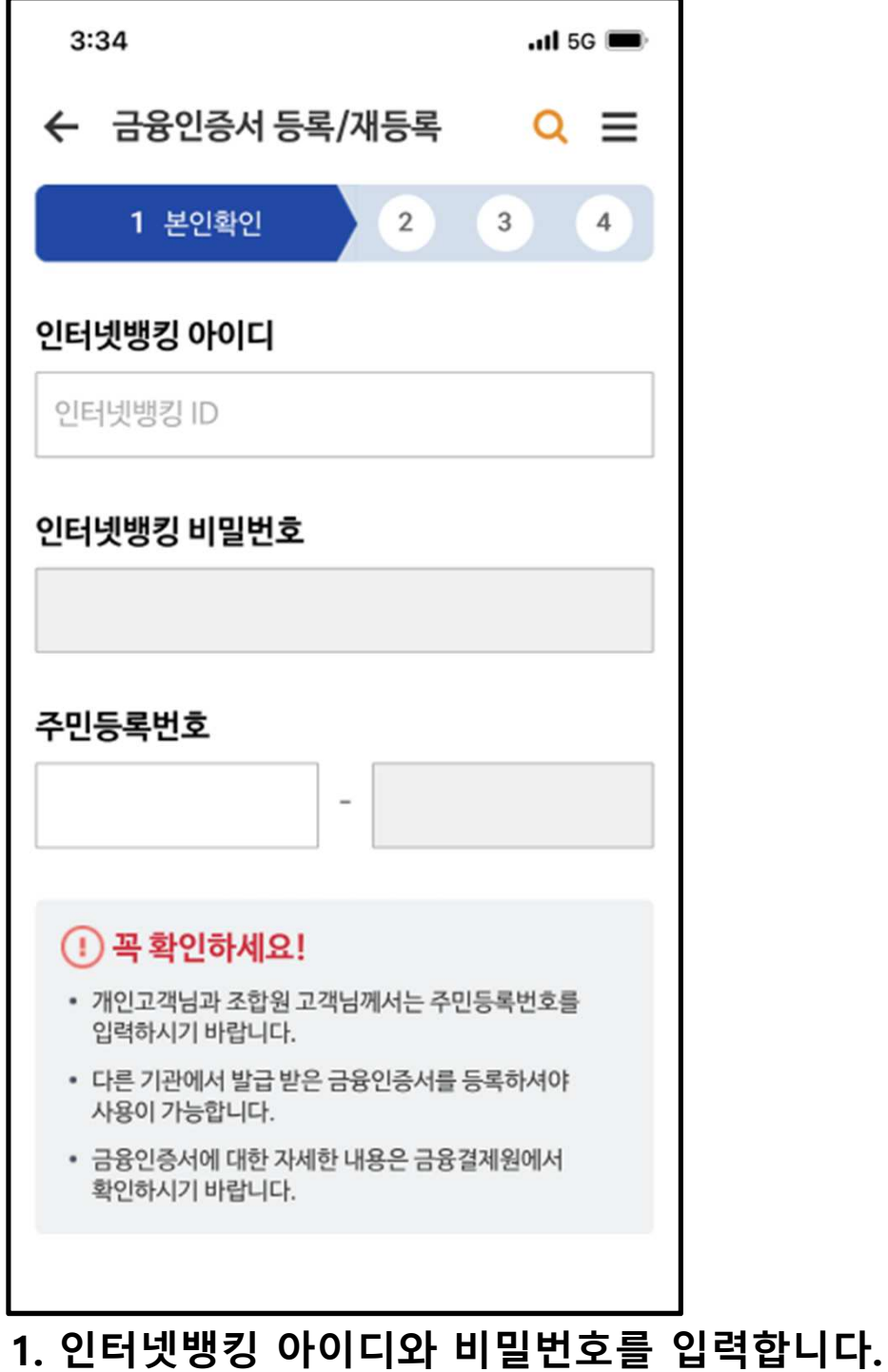

2. 주민등록번호 입력 후 "다음" 버튼을 클릭합니다.

## 2. 증권금융 : 금융인증서 등록

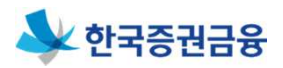

#### ㅁ 비밀번호 입력

| 1:56 .III LTE ■                                                                  | 보안매체 미소지고객 인증             |
|----------------------------------------------------------------------------------|---------------------------|
| <ul> <li>← 금융인증서 등록/재등록</li> <li>Q Ξ</li> <li>1 2 비밀번호입력</li> <li>3 4</li> </ul> | 주민등록번호                    |
| 성명                                                                               |                           |
|                                                                                  | 휴대폰먼호<br>010 - <b>-</b> - |
| 주민등록번호                                                                           |                           |
|                                                                                  | 취소 확인                     |
| 본인확인 추가 인증 선택                                                                    |                           |
| 휴대폰인증 ARS인증 1회용 인증번호                                                             |                           |
| 보안매체 미소지고객 인증                                                                    |                           |
| 주민등록번호                                                                           |                           |
| -                                                                                |                           |
| 휴대폰번호                                                                            |                           |
| 010                                                                              |                           |

- 1. 본인확인 추가인증을 진행합니다.(휴대폰SMS, ARS승인, 1회용 인증번호 중 선택)
- 보안매체 미소지고객 인증을 진행합니다.(주민등록번호, 휴대폰 번호 입력) 이후 "확인" 버튼을 클릭합니다.

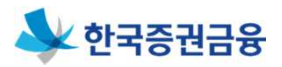

#### ㅁ 금융인증서 등록

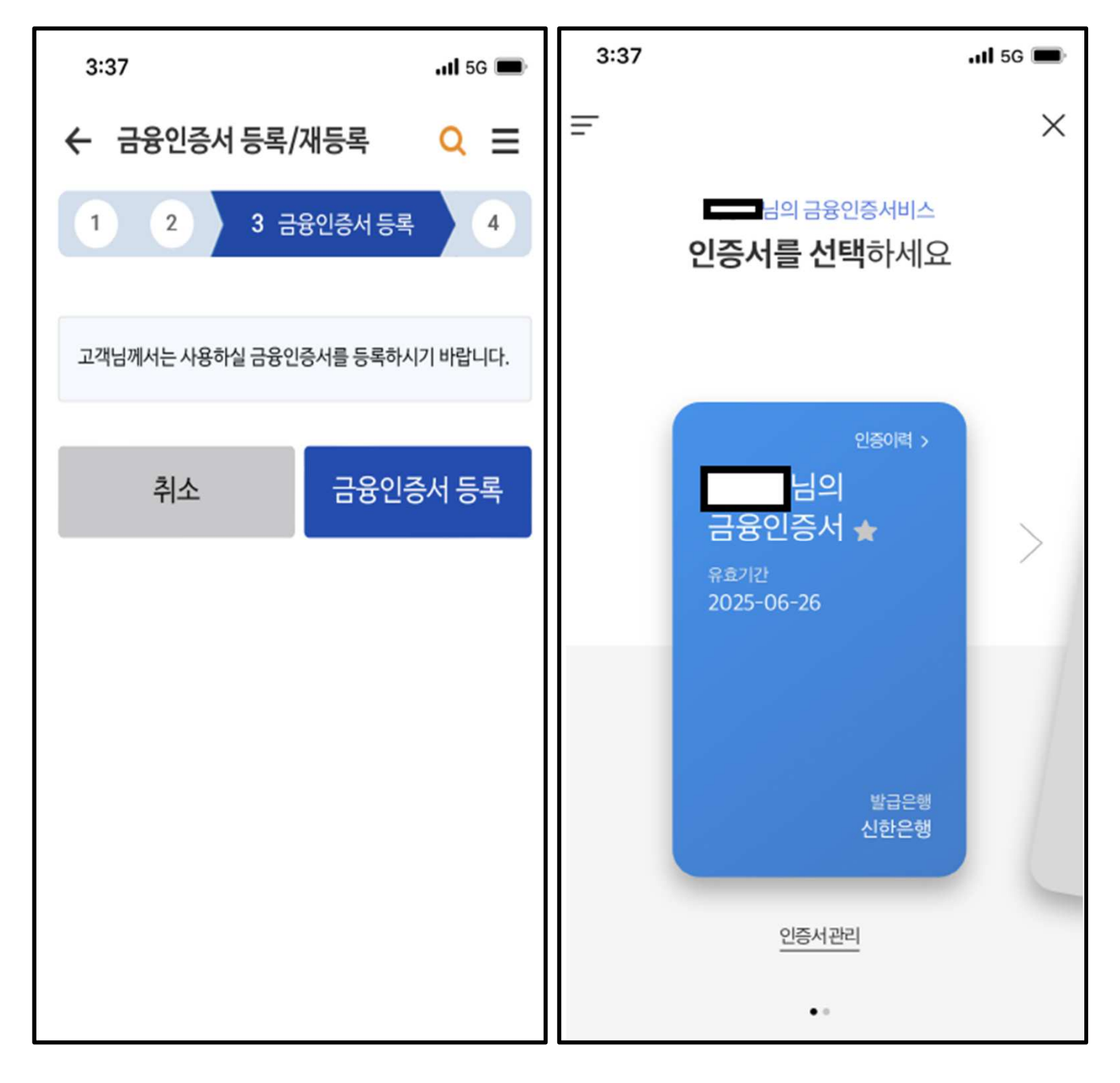

# "금융인증서 등록" 버튼을 눌러서 등록을 진행합니다. 금융인증서를 선택하고 비밀번호 6자리를 입력합니다.

## 2. 증권금융 : 금융인증서 등록

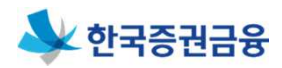

#### ㅁ 등록 완료

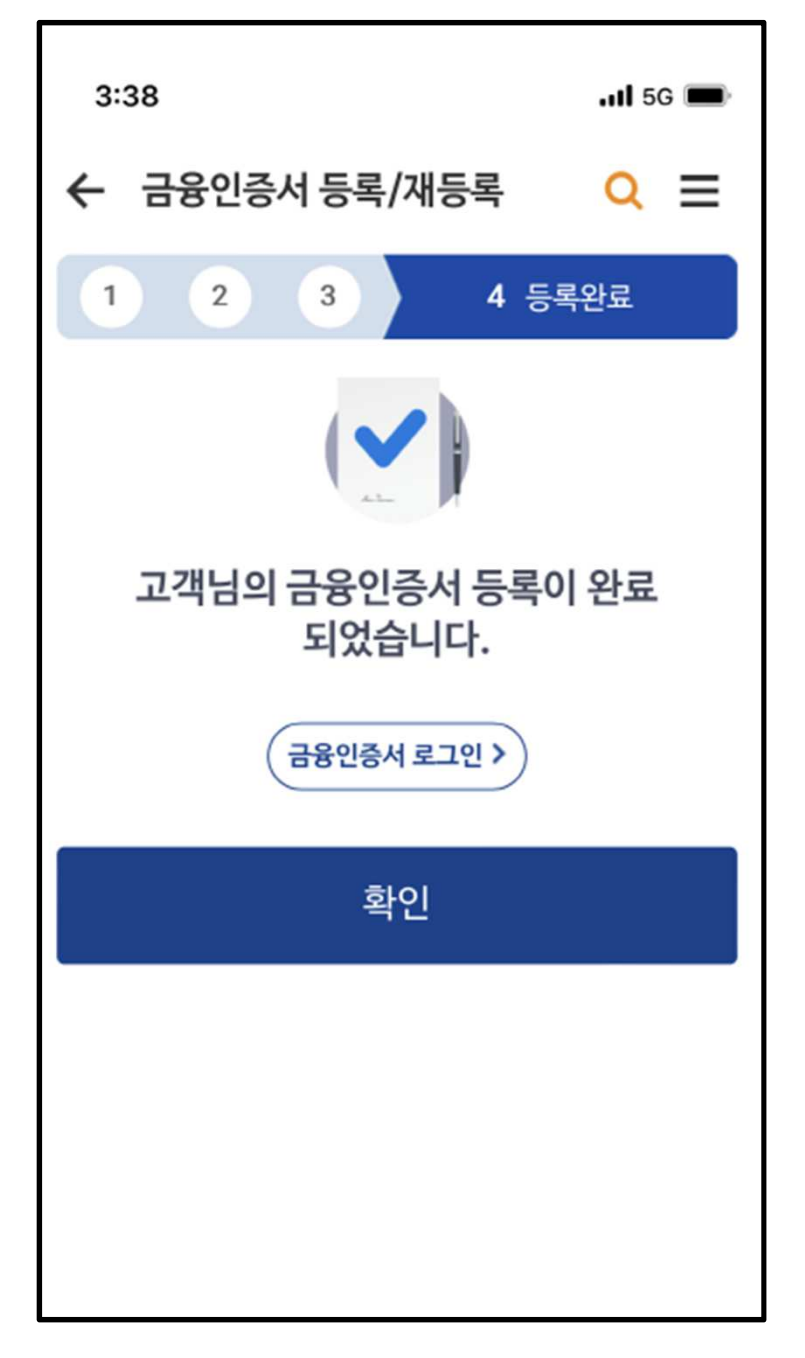

## 금융인증서 등록이 완료되었습니다.